## く割引クーポンを他の人にあげる場合>

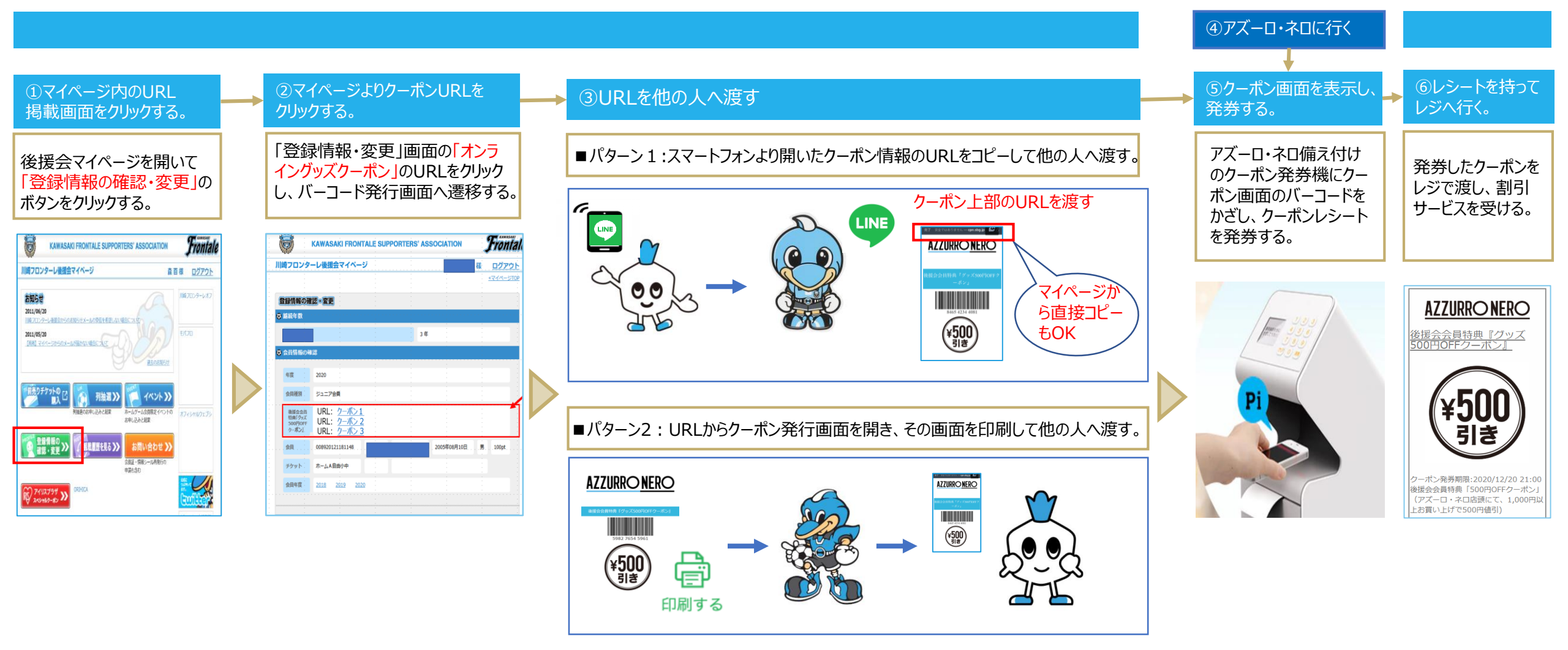

■マイページURL: http://bluefriends.biz